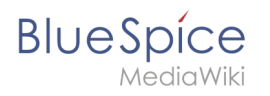

| 1. Extension/SmartList                   | 2  |
|------------------------------------------|----|
| 2. Manual:Extension/BlueSpiceInsertMagic | 7  |
| 3. Manual:Extension/VisualEditor         | 9  |
| 4. Reference:BlueSpiceInsertMagic 1      | .2 |
| 5. Reference:BlueSpiceSmartList          | .3 |

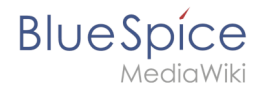

# **Extension/SmartList**

The extension **SmartList** allows to insert a list of pages in a wiki page using the tags *smartlist*, *newbies*, or *toplist*. The selection criteria can be set using a dialog box.

| 1 Available tags        | 3 |
|-------------------------|---|
| 2 Smartlist             | 4 |
| 2.1 Parameters          | 4 |
| 3 Newbies               | 5 |
| 3.1 Parameters          | 6 |
| 3.2 Example in wikicode | 6 |
| 4 Toplist               | 6 |
| 4.1 Parameters          | 6 |
| 4.2 Example in wikicode | 6 |
| 5 Related info          | 6 |

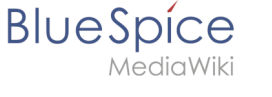

## Available tags

| Choose tag or magic word | Description                                                                                    |
|--------------------------|------------------------------------------------------------------------------------------------|
| countusers               | <ul> <li>Shows automatically generated lists of articles. The</li> </ul>                       |
| countfiles               | configuration works through several modi and<br>parameters.                                    |
| countcharacters          | Examples                                                                                       |
| Page access              | Mode: Recent changes<br><bs:smartlist <="" count="7" new="true" ns="104" td=""></bs:smartlist> |
| Tag cloud                | trim="false" />                                                                                |
| tagsearch                | Mode: What links here<br><bs:smartlist <="" mode="whatlinkshere" td=""></bs:smartlist>         |
| signhere                 | target="ARTICLENAME" />                                                                        |
| smartlist                | See also                                                                                       |
| newbies                  | http://cit.mit.bucepice.com/mit/reference.omaiter                                              |
| toplist                  |                                                                                                |

The extension SmartList offers three different tags:

- <bs:smartlist /> display a list of pages based on different criteria
- <bs:newbies /> display a list of recentrly registered users
- <bs:toplist /> display a list of most visited pages

All of the tags listed above can be added through the menu *Insert > Magic word* in VisualEditor. For more information on how to insert magic words, see InsertMagic.

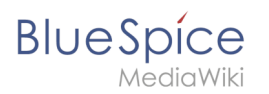

# Smartlist

| BlueSpice3                                                                                                    |   | ٩                                                                                                    |                        |                  | Ø • • •                      |  |
|----------------------------------------------------------------------------------------------------|---|----------------------------------------------------------------------------------------------------|------------------------|------------------|------------------------------|--|
| 1 🗎 🗎                                                                                                    | ¢ |                                                                                                    | ອ Cite ∨ i≡ ∨ Inse     | nt × Ω           | ? ▲ ≡ ✔~ ⊗ Save page         |  |
| Global actions                                                                                                    |   | Test                                                                                                    |                        |                  |                              |  |
| <ul> <li>✓ Special pages</li> <li>▲ Upload file</li> <li>☆ Watchlist</li> <li>IN Book Manager</li> <li>▲ Extended statistics</li> </ul> |   | (Article edit) Testuser edited the ar<br>Testan30     (FileImage.png<br>(Article) TestIan30     TestI23 | ticle TestJan30        |                  |                              |  |
| RSS feeder                                                                                                    |   |                                                                                                    | Cancel                 | SmartList Insert |                              |  |
| 효 Extended file list                                                                                                    |   | Privacy policy About BlueSpice Disclaimers                                                              | Mode                   | Recent changes V | BlueSpice Semantic MediaWiki |  |
| <ul> <li>Recommendations</li> <li>Reminder</li> </ul>                                                                                   |   |                                                                                                    | Count                  | - +              |                              |  |
| Expiry                                                                                                    |   |                                                                                                    | Namespace(s)           |                  |                              |  |
| Review                                                                                                    |   |                                                                                                    | Category               |                  |                              |  |
| WikiExplorer     All templates                                                                                                    |   |                                                                                                    | Category mode          |                  |                              |  |
| Management                                                                                                    |   |                                                                                                    | Show minor             | 0                |                              |  |
| Ø About BlueSpice                                                                                                    |   |                                                                                                    | Period                 | -                |                              |  |
| <ul> <li>Config Manager</li> <li>Group manager</li> </ul>                                                                               |   |                                                                                                    | Show only new articles | $\bigcirc$       |                              |  |
| ✤ Interwiki links                                                                                                    |   |                                                                                                    | Heading                |                  |                              |  |
| Namespace-CSS Manager                                                                                                    |   |                                                                                                    | Sort by                | Time ~           |                              |  |
| Assignment management                                                                                                    |   |                                                                                                    | Sort order             | ~                |                              |  |
| Page templates                                                                                                    |   |                                                                                                    | Trim                   | - 4              |                              |  |
| Permission manager                                                                                                    |   |                                                                                                    |                        | T                |                              |  |

## Parameters

The SmartList can be limited or extended with the following parameters:

| Label            | Parameter | Values               | Description                                                                                                    |
|------------------|-----------|----------------------|----------------------------------------------------------------------------------------------------|
| Count            | count     | number               | The number of articles to be shown. Default value: 5                                                                                                    |
| Namespace<br>(s) | ns        | number<br>or<br>name | Only articles from given namespace will be listed. The<br>namespaces can be entered by IDs or by names. Several<br>namespaces can be named with pipes: ns="0 2 5" or ns="<br>Help User Test". Default: All namespaces are included. |
| Category         | cat       | name                 | Only articles from given category will be listed. Selecting several categories is not possible. Default: All categories.                                                                                                    |
| Category<br>mode | catmode   | AND,<br>OR           | Show pages if they are in at least one of the categories<br>(OR) or show pages if they are tagged with all categories<br>(AND).                                                                                                    |
| Show<br>minor    | minor     | true,<br>false       | Minor changes (changes marked with an "m" in the recent<br>changes) will not be listed. Default: Minor changes are<br>listed.                                                                                                    |

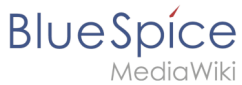

| Period                       | period      | -,<br>month,<br>week,<br>day | Only changes within given period are shown. Default: No<br>limit.                                                                                                    |
|------------------------------|-------------|------------------------------|----------------------------------------------------------------------------------------------------|
| Show only<br>new<br>articles | new         | true,<br>false               | Only new pages will be listed. Default: All pages are shown                                                                                                    |
| Heading                      | heading     | text                         | Adds a heading above the list                                                                                                    |
| Sort by                      | sort        | Title,<br>Time               | Sort results by title or by latest edited.                                                                                                    |
| Sort order                   | order       | asc,<br>desc                 | Ascending or descending sort order.                                                                                                    |
| Trim                         | trim        | number                       | Long article names are not cropped. Default: The title is cut off after 30 characters.                                                                                          |
| Show text                    | showtext    | true,<br>false               | With this option, a line of the article contents will be shown alongside the title.                                                                                             |
| Trim text                    | trimtext    | number                       | "trimtext" sets the number of characters of an article's content shown. This is only relevant when <i>showtext="true"</i> ). <i>Note</i> : trimtext="0" is <u>not</u> possible. |
| Show<br>namespaces           | showns      | true,<br>false               | If true, the namespace prefix is shown with the page names.                                                                                                    |
| Number<br>with text          | numwithtext | number                       | Anzahl der Artikel die mit Einführungstext angezeigt werden sollen. Nur effektiv wenn <i>showtext=true</i>                                                                      |
| Meta                         | meta        | true                         | The username and date for the last edit are shown.                                                                                                    |
| Target                       | target      | -                            | Obsolete                                                                                                    |
| Exclude<br>namespace<br>(s)  | excludens   | number<br>or<br>name         | Articles from given namespaces will not be shown. The<br>namespaces can be entered by IDs or by names (comma-<br>separated). Default: All namespaces are included.              |

#### Example output in source code:

<bs:smartlist category="ISO9001" new="true" count="7" ns="104" trim="false" />

#### **Newbies**

The tag <bs:newbies /> shows recently registered wiki users.

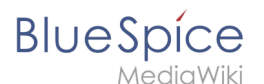

#### Parameters

| Label                | Parameter | Values | Description                                               |
|----------------------|-----------|--------|-----------------------------------------------------------|
| Count - <b>count</b> |           |        | The number of users to be shown; the default value is 10. |

#### Example in wikicode

<bs:newbies count="7"/>

# Toplist

This tag shows a list of the most visited pages.

#### **Parameters**

| Label      | Paramter | Values            | Description                                                                                                 |
|------------|----------|-------------------|----------------------------------------------------------------------------------------------------|
| Count      | count    | number            | The number of articles to be shown; the default value is 10.                                                |
| Namespaces | ns       | text,<br>text     | Only articles from these namespace will be shown. You can put several namespaces here, separated by commas. |
| Category   | cat      | text,<br>text     | Only articles from this category will be shown. You can put several categories here, separated by commas.   |
| Period     | period   | month,<br>alltime | The period that should be used. The default is alltime.                                                     |

#### Example in wikicode

```
<bs:toplist count="7" ns="Help|QM" />
```

## **Related info**

- Reference:BlueSpiceSmartList
- Reference:BlueSpiceInsertMagic

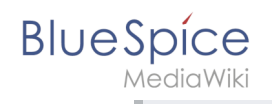

# Insert tags and magic words

A quality version of this page, approved on *30 July 2020*, was based off this revision.

The extension **InsertMagic** provides a dialog for inserting Magic Words in the visual editor.

| 1 | Inserting magic words | 8 |
|---|-----------------------|---|
| 2 | Related info          | 8 |

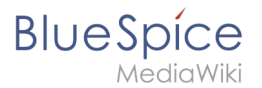

## Inserting magic words

In edit mode, click on *Insert* in the editor toolbar and select *Magic word* from the dropdown menu.

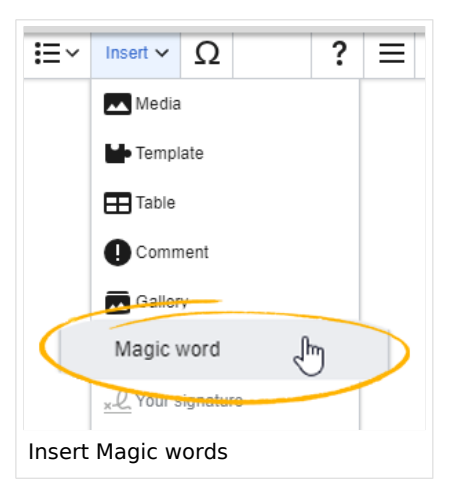

Once the magic word is selected in the list on the left, a description, including usage examples, will appear on the right.

|   |         | ٩ |                             |                                                       |                                 | SO <sup>13</sup> |
|---|---------|---|-----------------------------|-------------------------------------------------------|---------------------------------|------------------|
|   | / 🗎 🗰 🌣 | = | A Paragraph → A →           | Cite ∨ ΙΞ ∨ Insert ∨ Ω     ?                          | E V Save changes                |                  |
| 2 |         |   | Cancel                      | bert magic word or tag Done                           | Sissy Oppermann 🔍 🤨 Unwatch     |                  |
|   |         |   | 1. Choose tag or magic word | Description                                           |                                 |                  |
|   |         |   | categorytree                | Adds a button to sign this page                       |                                 |                  |
|   |         |   | checklist                   | See also                                              |                                 |                  |
|   |         |   | countarticles               | https://en.wiki.bluespice.com/wiki/Reference:SignHere | / – even if you don't have any  |                  |
|   |         |   | countusers                  |                                                       |                                 |                  |
|   |         |   | countfiles                  |                                                       | <u>poks, and so much more –</u> |                  |
|   |         |   | countcharacters             |                                                       | ly. The management secures      |                  |
|   |         |   | Page access                 |                                                       |                                 |                  |
|   |         |   | Tag cloud                   |                                                       |                                 |                  |
|   |         |   | tagsearch                   |                                                       | Spice                           |                  |
| Σ |         |   | signhere                    |                                                       |                                 |                  |
| e |         |   |                             |                                                       | J                               |                  |
| 5 |         |   |                             |                                                       |                                 |                  |
|   |         |   |                             |                                                       |                                 |                  |
|   |         |   |                             |                                                       |                                 |                  |

After saving the dialog, further parameters can be set for the selected magic word or tag.

## **Related info**

- Category tree
- Checklists
- Count things

# BlueSpíce

- MediaWiki
  - Drawio
  - Page access
  - Sign here
  - Smartlist
  - Tag cloud
  - Tag search
  - Reference:BlueSpiceInsertMagic

# Manual:Extension/VisualEditor

Redirect to:

Manual:VisualEditor

| 1 What is VisualEditor?                    | 10 |
|--------------------------------------------|----|
| 2 How to find the visual editor?           | 10 |
| 3 The functions of the editor              | 10 |
| 3.1 Fundamental functions                  | 10 |
| 3.2 Working with tables                    | 11 |
| 4 Tips for working with the WYSIWYG editor | 11 |
| 5 Settings                                 | 12 |
| 6 See also                                 | 12 |

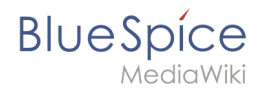

## What is VisualEditor?

**VisualEditor** (also called WYSIWYG - what you see is what you get) is an editor you can use without having to enter special markup (like HTML, wiki tags). The editor bars resemble those of commonly used word processing programs.

#### How to find the visual editor?

When you switch to the edit mode of an article, you will be presented with the wiki code at first. To activate the WYSIWYG editor, click on the following button:

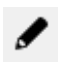

The article's text will now be displayed with its formatting. Above the input field, you can see a new toolbar:

|       | •                                           | 1 | H | Û | Ē | P | 62 | <i>&lt;</i> /> | б   |      | ø          | <b>v</b> - |         | ⊞          | ⊞        |   | ⊞ | ⊞ |
|-------|---------------------------------------------|---|---|---|---|---|----|----------------|-----|------|------------|------------|---------|------------|----------|---|---|---|
| Ι     | Ū                                           | £ | Ξ | Ξ | ₫ | M | Ω  | ÷1             | For | mate | <b>•</b> ( | Überschr   | iften 🝷 | <u>A</u> . | <u> </u> | 8 |   |   |
| Scree | Screenshot: The WYSIWYG-Editor in BlueSpice |   |   |   |   |   |    |                |     |      |            |            |         |            |          |   |   |   |

## The functions of the editor

The editor does exactly what you would expect from standard word processing programs: You mark the elements you want to change, and then choose the change, for example bold, from the toolbar. The change in formatting can be seen immediately. Hallo Welt! implements the WYSIWYG editor as an optional editor only so as not to restrict the variety of MediaWiki's design possibilities.

#### **Fundamental functions**

| Button   | Function                                                                                                |
|----------|----------------------------------------------------------------------------------------------------|
| (( ))    | switch to editing using the wiki code                                                                   |
|          | save                                                                                                    |
| + +      | undo; redo                                                                                              |
| 誦        | find and replace                                                                                        |
| Ô        | paste as formatted text (e.g. from Word)                                                                |
| <b>E</b> | insert signature                                                                                        |
| Ð        | insert or edit link; you can find out how to insert links to any sites you want at the page InsertLink. |
| 62       | remove link                                                                                             |

| BlueSpíce<br>MediaWiki | Extension/SmartList                                                                                                    |
|------------------------|----------------------------------------------------------------------------------------------------|
|                        | insert tags or MagicWords. More at InsertMagic                                                                                                    |
| 1E                     | insert image; the function InsertImage lets you upload and embed images.                                                                                  |
| <b>H</b>               | insert file                                                                                                    |
| *                      | insert category; the feature Insert Category gives you an overview of the categories which already exist and lets you assign them to the current article. |
| <b>T</b> -             | insert checkboxes or checklists                                                                                                    |
| ₩ -                    | insert table (also "table properties" and "delete table")                                                                                                 |
|                        | insert row above, insert row below, delete this row; insert column to the left, insert column to the right, delete this column                            |
| B <i>I</i> ⊻ ୫         | bold; cursive; underlined;                                                                                                    |
|                        | list with bullet points; numbered list                                                                                                    |
|                        | decrease indent; increase indent                                                                                                    |
| Ω                      | insert special symbol                                                                                                    |
| لې                     | insert line break                                                                                                    |
| Formate -              | headings; Inline; alignment(left; center; rigth); table (standard, sortable, greyscale); pre                                                              |
| Überschriften 🔻        | define headings                                                                                                    |
| <u>A</u> -             | text color                                                                                                    |
| <u>T</u> *             | remove formatting                                                                                                    |
| 20                     | edit in full screen mode                                                                                                    |

## Working with tables

As uncomplicated as it may be for other formatting, wiki code is not ideal for tables. However, in the WYSIWYG editor, you can work with tables quickly and easily. Note that the majority of the buttons which deal with table formatting will only become active when a table is selected.

## Tips for working with the WYSIWYG editor

- The WYSIWYG editor makes it easier to work with tables and images, in particular. We recommend working with normal wiki tags when making or editing complex pages.
- TinyMCE is a web editor and so cannot be guaranteed to work completely smoothly with desktop applications like, for example, Word. You will need to be tolerant and be pleased that the editor at least makes some of your work easier.
- The editor can be activated by default by changing your settings under personal settings => BlueSpice => visual editor.

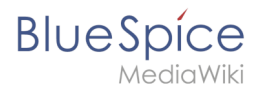

## Settings

- When BlueSpice is installed, VisualEditor is set as default editor. This means, every new registered user gets VísualEditor as default.
- Every users can diable VisualEditor as default editor in his personal settings.
- To change a setting for all users, a sysadmin has to change all settings with help of a script.

#### See also

Our reference page.

# Reference:BlueSpiceInsertMagic

## **Extension**: BlueSpiceInsertMagic

| Overview       |                                                                |             |                                                                                                    |  |
|----------------|----------------------------------------------------------------|-------------|----------------------------------------------------------------------------------------------------|--|
| Description:   | Adds a dialog allowing the insertion of magic words and tags   |             |                                                                                                    |  |
| State:         | stable                                                         | Dependency: | BlueSpice                                                                                                    |  |
| Developer:     | HalloWelt                                                      | License:    | GPL-3.0-onlyProperty<br>"BSExtensionInfoLicense" (as<br>page type) with input value "<<br>/br>GPL-3.0-only" contains<br>invalid characters or is<br>incomplete and therefore can<br>cause unexpected results during<br>a query or annotation process. |  |
| Туре:          | BlueSpice                                                      | Category:   | Editor                                                                                                    |  |
| Edition:       | BlueSpice free, BlueSpice pro, BlueSpice Farm, BlueSpice Cloud |             |                                                                                                    |  |
| View help page |                                                                |             |                                                                                                    |  |

#### Features

InsertMagic provides a dialog for inserting Magic Words in VisualEditor.

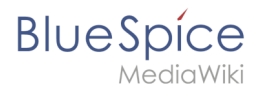

You can open the dialog box in visual and source editing modes from the editing toolbar. A selection of tags and magic words is offered. After inserting a tag on the page, further paramaters can be set.

#### **Technical Information**

This information applies to BlueSpice 3 . Technical details for BlueSpice cloud can differ in some cases.

#### Requirements

MediaWiki: 1.31 BlueSpiceFoundation: 3.2

#### Integrates into

VisualEditor

#### **Special pages**

#### **API Modules**

• bs-insertmagic-data-store

#### Hooks

• BeforePageDisplay

## **Reference:BlueSpiceSmartList**

## Extension\: BlueSpiceSmartList

| Overview     |                                                      |             |           |
|--------------|------------------------------------------------------|-------------|-----------|
| Description: | Displays the last five changes of the wiki in a list |             |           |
| State:       | stable                                               | Dependency: | BlueSpice |

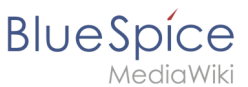

| Overview       |                                                                |           |                                                                                                    |  |
|----------------|----------------------------------------------------------------|-----------|----------------------------------------------------------------------------------------------------|--|
| Developer:     | HalloWelt                                                      | License:  | GPL-3.0-onlyProperty<br>"BSExtensionInfoLicense" (as<br>page type) with input value "<<br>/br>GPL-3.0-only" contains<br>invalid characters or is<br>incomplete and therefore can<br>cause unexpected results during<br>a query or annotation process. |  |
| Туре:          | BlueSpice                                                      | Category: | Reporting                                                                                                    |  |
| Edition:       | BlueSpice free, BlueSpice pro, BlueSpice Farm, BlueSpice Cloud |           |                                                                                                    |  |
| View help page |                                                                |           |                                                                                                    |  |

#### Features

**BlueSpiceSmartList** introduces various tags that can be placed on any page to show a list of the most relevant pages based on different criteria.

The tag *newbies* shows the latest added user accounts. The *toplist* tag shows the most popular content pages.

The tag *smartlist* accepts the following parameters:

- categories to show
- whether to show comments
- number of results
- namespace
- sort order
- time period
- show minor changes
- show page title with namespace
- only show new pages
- show page content
- maximum length of the title (in characters).
- maximum length of the page content (in characters).

## **Technical Information**

This information applies to BlueSpice 3 . Technical details for BlueSpice cloud can differ in some cases.

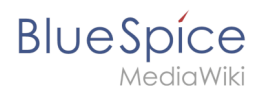

## Requirements

MediaWiki: 1.31 BlueSpiceFoundation: 3.2

#### **Integrates into**

- BlueSpiceUserSidebar
- VisualEditor

### **Special pages**

#### **API Modules**

• bs-smartlist-tasks

#### Hooks

- BSInsertMagicAjaxGetData
- BSUsageTrackerRegisterCollectors